## AANMELDEN: STAP VOOR STAP

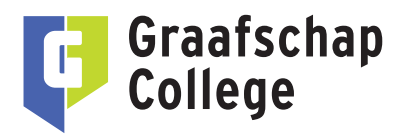

Ben je enthousiast over een mbo-, entree- of vavo-opleiding en wil je je aanmelden? Ga dan naar de website van het Graafschap College (**graafschapcollege.nl**) en klik op de knop 'AANMELDEN' op de pagina van het profiel dat je wilt gaan volgen.

| AANMELDEN                                                                                                    | <ul> <li>✓</li> <li>✓</li> </ul>                                                                                                    |
|----------------------------------------------------------------------------------------------------|----------------------------------------------------------------------------------------------------|
| Je komt dan bij l                                                                                                    | net aanmeldformulier van het Graafschap College.                                                                                                    |
| Graafschap<br>College<br>altid een + punt                                                                                                    | Aanmelden                                                                                                    |
| Start info<br>Bedakt voor je interesse in een mbb<br>Je gaat je naamelden voor het pr<br>Om je bij het Graafschap College te<br>In onze Privacyverklaring lees je met<br>Selecteer het schooljaar en de varian<br>Schooljaar* | S-opleiding bij het <b>Graafschap College</b> .<br>ofiel ( <b>Junior</b> ) accountmanager, Niveau 4, Crebocode 25132.<br>sumen aanmelden. hebben we diverse gegevens van je nodig.<br>o ver hoe wij omgaan met personsgegevens.<br>t en ga verder met je aanmelding.<br>2022 - 2023 V |
| Variant* CAMBO Vanaf schooliaar 2023-2024 verloopi                                                                                                    | School & Stage (bol) - Doetinchem - 01-08-2022 V                                                                                                    |
| Geen DigiD? Vraag deze dan eerst a<br>Meer informatie over digitaal aanme<br>Nadat je alle stappen via CAMBO he<br>het Graafschap College jouw aanme                                                                          | an via digid.nl/aanvragen.<br>Iden vind je hier.<br>bt doorlopen, keer je terug naar de website van het Graafschap College om nog enkele gegevens in te vullen en je aanmelding af te ronden. Nadat je het aanmeldformulier hebt ingevuld en verstuurd, krijgt<br>ding binnen.        |
| Klik hieronder op de knop 'Aanmeld<br>Aanmelden CAMBO                                                                                                    | en CAMBO' om je aanmelding te starten.                                                                                                    |

Selecteer het schooljaar waarin je wilt starten en maak een keuze voor de variant (leerweg bol of bbl, locatie en startmoment).

| Schooljaar* | 1 | 2022 - 2023 🗸                                      |
|-------------|---|----------------------------------------------------|
| Variant*    |   | School & Stage (bol) - Doetinchem - 01-08-2022 🛛 🗸 |

Vanaf schooljaar 2023-2024 verloopt het aanmelden via CAMBO: Centraal Aanmelden MBO. Met je DigiD kun je je snel en veilig aanmelden en is een deel van de benodigde gegevens al ingevuld.

Nadat je alle stappen via CAMBO hebt doorlopen, keer je terug naar de website van het Graafschap College om nog enkele gegevens in te vullen en je aanmelding af te ronden. Nadat je het aanmeldformulier hebt ingevuld en verstuurd, krijgt het Graafschap College jouw aanmelding binnen.

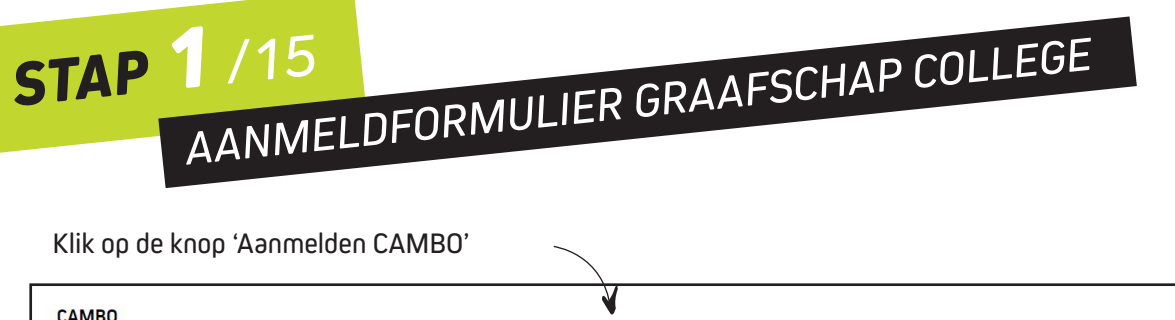

| LAMBU<br>Vanf schoolgiar 2023-2024 verloopt het aanmelden via CAMBO: Centraal Aanmelden MBO. Met je DigiD kun je je snel en veilig aanmelden en is een deel van de benodigde gegevens al ingevuld.<br>Geen DigiD? Vraag deze dan eerst aan via digid.nl/aanvragen.                             |
|----------------------------------------------------------------------------------------------------|
| Meer informatie over digitaal aanmelden vind je hier.                                                                                                    |
| Nadat je alle stappen via CAMBO hebt doorlopen, keer je terug naar de website van het Graafschap College om nog enkele gegevens in te vullen en je aanmelding af te ronden. Nadat je het aanmeldformulier hebt ingevuld en verstuurd, krijgt<br>het Graafschap College jouw aanmelding binnen. |
| Klik hieronder op de knop 'Aanmelden CAMBO' om je aanmelding te starten.                                                                                                    |
| Aanmelden CAMBO                                                                                                    |

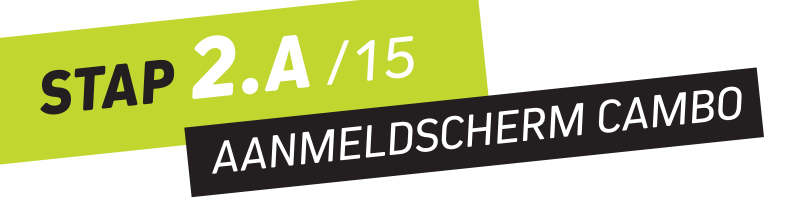

Je komt nu op de website van CAMBO.

Bovenin zie je ter controle de naam van het profiel waarvoor je je gaat aanmelden.

| CAMBC<br>Centraal Aanmelden MBO en VAV                                                        | <b>)</b><br>70 |
|-----------------------------------------------------------------------------------------------|----------------|
| <ul> <li>(Junior) accountmanager</li> </ul>                                                   |                |
| ✿ Graafschap College B Doetinchem, J F<br>aan B https://www.graafschapcollege.nl              | Kennedyl       |
| Welkom bij Centraal Aanmelden MBO en                                                          | VAVO           |
| DigiD Inloggen met DigiD                                                                      |                |
| Hier kun je je aanmelden voor een opleiding.<br>Dit kan via de DigiD app of met DigiD sms-con | trole          |
| Geen DigiD?                                                                                   |                |
| Heb je nog geen DigiD?                                                                        | ?              |
| Kan je geen DigiD aanvragen?                                                                  | ?              |
| Inloggen zonder DigiD                                                                         |                |
| Account aanmaken met een toegangscode?                                                        | ?              |
|                                                                                               |                |

Woon je in Nederland dan log je in via DigiD. Geen DigiD? Vraag deze dan eerst aan via **digid.nl/aanvragen**.

Kun je om een of andere reden geen DigiD aanvragen? Dan kun jij je je ook aanmelden met een speciale toegangscode. Deze is op te vragen bij de administratie\* van de betreffende opleiding.

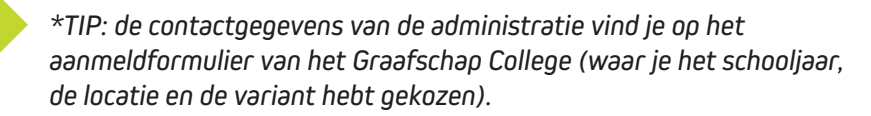

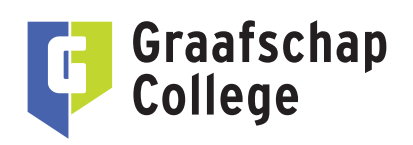

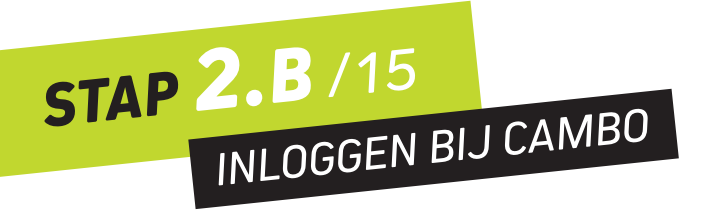

Klik op de blauwe knop 'Inloggen met DigiD'

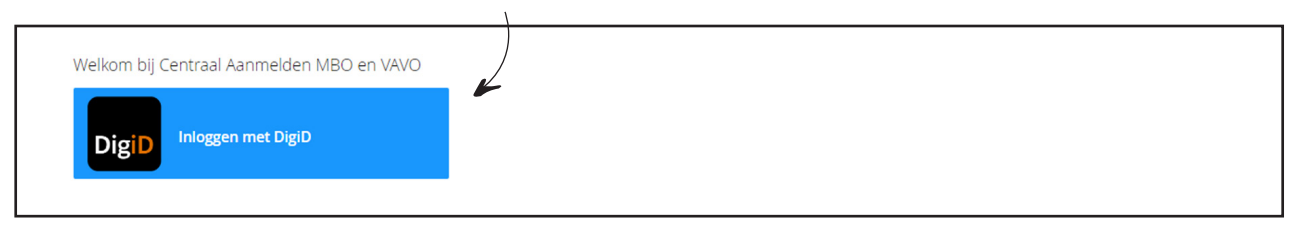

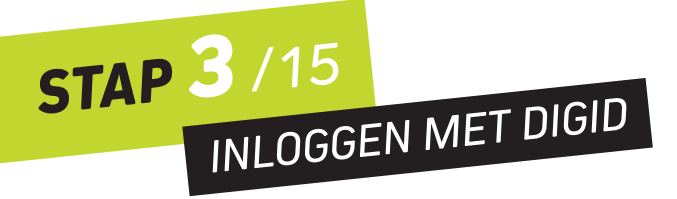

Kies nu de methode om in te loggen met een DigiD (app, sms of ID-kaart). Volg de instructies op het scherm.

| Image: Digger bij   Centraal Aanmelden MBO <b>De wilt u inlogger:</b> De makkelijkste manier om veilig in >   te logger   Image: Met een sms-controle >   Image: Met mijn identiteitskaart >            |  |
|----------------------------------------------------------------------------------------------------|--|
| Imogen bij         Centraal Aanmelden MBO         Hoe wilt u inloggen?         De makkelijkste manier om veilig in >         Le loggen         P Met een sms-controle         Met mijn identiteitskaart |  |
| Hoe wilt u inloggen?<br>Met de DigiD app<br>De makkelijkste manier om veilig in ><br>te loggen<br>Met een sms-controle ><br>Met mijn identiteitskaart >                                                 |  |
| Met de DigiD app         De makkelijkste manier om veilig in >         te loggen         P Met een sms-controle         Met mijn identiteitskaart                                                       |  |
| Image: Provide the system       >         Image: Provide the system       >         Image: Provide the system       >                                                                                   |  |
| Met mijn identiteitskaart                                                                                                    |  |
|                                                                                                    |  |
|                                                                                                    |  |
| < Annuleren                                                                                                    |  |
| Kunt u niet verder? Download dan de DigiD app                                                                                                    |  |
| [opent in een nieuw venster] of activeer de sms-<br>controle [opent in een nieuw venster]                                                                                                    |  |
| Nog geen DigiD? Vraag uw DigiD aan                                                                                                    |  |
|                                                                                                    |  |
|                                                                                                    |  |

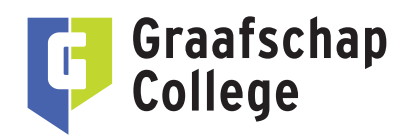

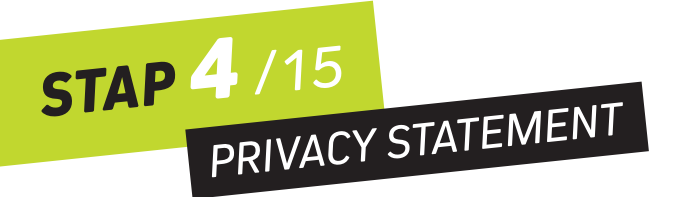

Je bent nu ingelogd bij CAMBO. Op je scherm verschijnt het privacy statement. Lees deze door en klik ter goedkeurig op de knop 'ACCEPTEREN' om door te gaan.

|                                                                                                    | ofiel <u>යි</u> Uitloggen එ |
|----------------------------------------------------------------------------------------------------|-----------------------------|
| Privacy statement                                                                                                    |                             |
| De Coöperatie Millo voorzieningen u.a. respecteert en beschernt de privacy conform de Algemene verordening gegevensbescherming (AVG). Meer<br>Informate over de AVG kun je vinden op de atte van de autontait persoonsgegevens: https://autontaitpersoonsgegevens.nlm/onderverper/avg-<br>europese-privacy-interviewens-nlm/onderverper/avg- |                             |
| 1. Inleiding                                                                                                    |                             |
| Dit privacy statement is van toepassing op de verwerking van persoonsgegevens door de Coöperatie M80 voorzieningen u.a                                                                                                    |                             |
| De Cooperatie M8D voorzieningen u.a. hecht waarde aan de vertrouwelijkheid van jouw gegevens en gaat zorguuldig om met de verwerking van deze<br>persoonsgegevens. Daarnaast neemt De Cooperatie MBD voorzieningen u.a. passende maatregeten om jouw gegevens te beschermen en beweilgen.                                                    |                             |
| De Coóperatie MBO voorzieningen u.a. verwerkt jouw persoonsgegevens niet voor commerciéle doeleinden, zoals het sturen van rediame of het doen<br>van aanbtedingen door derden.                                                                                                    |                             |
| De Cobperatie MBD voorzieningen u.a. bewaart de verzameide persoonsgegevens niet langer dan noodzakelijk voor het doel waarvoor De Cobperatie<br>MBD voorzieningen u.a. deze verzameit of verwerkt.                                                                                                    |                             |
| De Coöperatie MBO voorzieningen u.a. neemt bij het verwerven, verwerken, opslaan en beheren van persoonsgegevens de geldende privacyweigeving<br>In acht. Eventuele vragen, klachten of suggesties kan je sturen naar info@mbovoorzieningen.nl                                                                                               |                             |
| 2. Hoe hebben wij zicht op de persoonsgegevens?                                                                                                    |                             |
| De voorzieninnen van Coöperatie MBO voorzieninnen u.a. zin doorriftepunten van persoonsnenevens op basis van de wettelike mondslae of het                                                                                                    |                             |

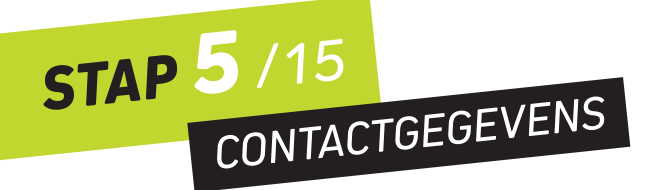

Vul op deze pagina jouw persoonlijke e-mailadres en telefoonnummer (mobiel en/of vast) in. Klik op de knop 'VOLGENDE' om door te gaan.

| САМВО              |                                                    |                    | FAQ ? Overzicht 🗮 Pr | rofiel <u>ය</u> Uitloggen එ |
|--------------------|----------------------------------------------------|--------------------|----------------------|-----------------------------|
| o<br>Contactor     |                                                    | 2<br>Keuze         | Aanmelden            |                             |
| Vul je contactgege | evens in.                                          |                    |                      |                             |
| E-mailadres *      |                                                    |                    |                      |                             |
| Mobiel nummer      | Gebruik een persoonlijk E-mailadres, niet verkrege | n door een school. |                      |                             |
| Telefoonnummer     |                                                    |                    |                      |                             |
| × AANMELDING       | AFBREKEN                                           |                    | VOLGENDE →           |                             |

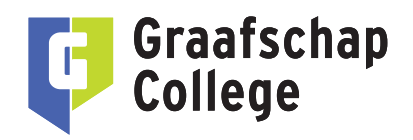

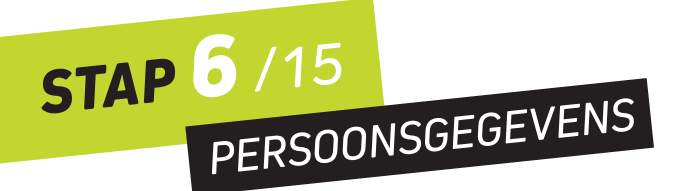

Er is een e-mail met een bevestigingslink gestuurd naar het e-mailadres dat je hebt ingevuld. Ga naar je mailbox om je e-mailadres te bevestigen.

Ga nu verder met het invullen van je persoonsgegevens. Begin met het invullen van jouw roepnaam. Als je bent ingelogd met DigiD, zijn veel gegevens automatisch ingevuld. Klik op de knop 'VOLGENDE' om door te gaan.

| Image: Copy of the state of the state o | Image: Constraint of the constraint of the constraint o | Image: Constraint of the second second s           | Image: Constraint of the second second s | САМВО                                                                                                    |                                                                             |                                                                          | FAQ ? Overzicht 🗮 | Profiel 🛆 Uitloggen 🖒 | K |
|----------------------------------------------------------------------------------------------------|----------------------------------------------------------------------------------------------------|----------------------------------------------------------------------------------------------------|----------------------------------------------------------------------------------------------------|----------------------------------------------------------------------------------------------------|-----------------------------------------------------------------------------|--------------------------------------------------------------------------|-------------------|-----------------------|---|
| Controlleer je persoonsgegevens en vul je roepnaam in.  We zien dat je jouw eerder ingevoerde persoonsgegevens hebt gewijzigd. Deze wijzigngen worden niet gedeeld met de school waar je eerder een aanmelding hebt ingediend. Neem daarom zelf contract met die school op on je gewijzigde contactgegevens door te geven.                                                                                                    | Persoonsgegevens<br>Versional presonagegevens<br>Versional presonagegevens eval je roepnaam in.<br>Ver sind da je poverderit regevens het gevens het geveligigingen worden niet gedeeld met de school waar je eerder een<br>aanmelding hebt ingediend. Neem daarom zelf contact met die school op on je gewijzigde contactgegevens door te geven.<br>Roepnaam                                                                                                    | Persoonsgegevens  Arrier of the shool of the shool of the shool of the shool of the gevens  Personage of the shool of the shool of the shool of the shool of the gevens  Personage of the shool of the shool of the shool of the shool of the gevens  Personage of the shool of the shool of the shool of the gevens  Personage of the shool of the shool of the shool of the shool of the gevens  Personage of the shool of the shool of the shool of the shool of the gevens  Personage of the shool of the shool of the shool of the gevens  Personage of the shool of the shool of the shool of the gevens  Personage of the shool of the shool of the shool of the gevens  Personage of the shool of the shool of the shool of the gevens  Personage of the shool of the shool of the shool of the gevens  Personage of the shool of the shool of the shool of the gevens  Personage of the shool of the shool of the shool of the gevens  Personage of the shool of the shool of the shool of the shool of the gevens  Personage of the shool of the shool of the shool of the shool of the gevens  Personage of the shool of the shool of the shool of the shool of the shool of the gevens  Personage of the shool of the shool of the s | Controller je personnagegevens m vul je roepnaam in.  Me ded al je jouw eerder ingevoerde personnagegevens hebt gewijzigd. Daze wijzigingen worden niet gedeeld met de school waar je eerder een aanmelding hebt ingedeend. Neem daarom zelf contact met die school op on je gewijzigde contactgegevens door te geven.  Roepnaam *  Coornamen  Tussenvoegsel Arbternaam  Geboortedatum  Geslacht                                                                                                    | Gegevens                                                                                                    | 2<br>Keuze                                                                  | 3<br>Aanmelden                                                           |                   |                       |   |
| Controleer je persoonagegeven ein wij je roepnaam in.<br>We zien dat je je juwe erder ingevoerte persoonagegevens hebt gewijzigt. Deze wijzigngen worden niet gedeeld met de school waar je eerder een<br>aanmelding hebt ingediend. Neem daarom zelf contact met die school op om je gewijzigde contactgegevens door te geven.                                                                                                    | Controller i persoontgegevens en vij je roepnaam in.<br>We send sle persoontgegevens en vij je roepnaam in.<br>We send sle persoersteersteerste persoontgegevens helt gewijzigd. Deze wijzigingen worden niet gedeeld met de school waar je eerder een<br>aanmelding helt ingediend. Neem daarom zelf contact met die school op om je gewijzigde contactgegevens door te geven.<br>Roepnaam *<br>Voornamen                                                                                                    | Controller ip persoonggegewis en uij prognam in.<br>We sien dai pe jouw earder ingeroomse hetst gewijzigd. Deze wijzigingen worden niet gedeeld met de school waar je eerder een<br>aanmelding hetk ingediend. Neem daarom zelf contact met die school op om je gewijzigde contactgegevens door te geven.<br>Roepnaam *<br>Voornamen<br>Tussenvoegzel<br>Achternaam                                                                                                    | Controllerer je personangegevens en vulje roepnaam in. We kan dat je je personangegevens en vulje roepnaam in. We kan dat je je personangegevens het gewijzigd. Deze vijzigingen worden niet gedeeld met de school waar je eerder een aanmelding het ingediend. Neem daarom zelf contact met die school op on je gewijzigde contactgegevens door te geven. Roepnaam * Voornamen Tussenvoegsel Achternaam Geboortedatum Geslacht                                                                                                    | Persoonsgegevens                                                                                                    | 0                                                                           |                                                                          |                   |                       |   |
|                                                                                                    | Roepnaam *<br>Voornamen                                                                                                    | Roppnam * Voornamen Tusservoegsel Achternaam                                                                                                    | Roepnaam * Voornamen Tussenvoegsel Achternaam Geboortedatum Geslacht                                                                                                    | Controleer je persoonsgegevens en vul je roepnaam in.<br>We zien dat je jouw eerder ingevoerde persoonsgegevens hebt g<br>aanmelding hebt ingediend. Neem daarom zelf contact met die | tewijzigd. Deze wijzigingen worden r<br>school op om je gewijzigde contactg | niet gedeeld met de school waar je eerder een<br>eegevens door te geven. |                   |                       |   |

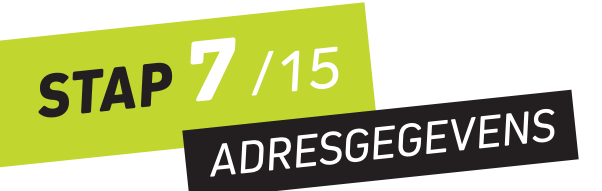

Als je bent ingelogd met DigiD, zijn jouw adresgegevens hier automatisch ingevuld.

Wil je liever post ontvangen op een ander adres? Vink dan 'Een correspondentieadres invoeren' aan en vul de adresgegevens in. Klik op de knop 'VOLGENDE' om door te gaan.

| САМВО                                       |            |                     | FAQ ? Overzicht ≡ Profiel 🔒 U | Jitloggen 😃 |
|---------------------------------------------|------------|---------------------|-------------------------------|-------------|
| Gegovens                                    | C<br>Keuze | Aanmelden<br>O O    |                               |             |
| Adresgegevens                               |            |                     |                               |             |
| Adres uit basisregistratie persoonsgegevens |            |                     |                               |             |
| O Een correspondentieadres invoeren         |            |                     |                               |             |
| × AANIMELDING AFBREKEN                      |            | ◆ VORIGE VOLGENDE → |                               |             |

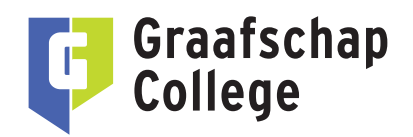

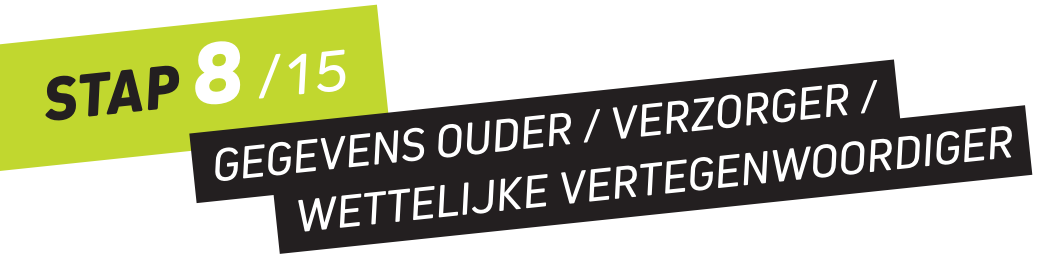

Ben je nog geen 18 jaar, vul hier dan de gegevens van jouw ouder / verzorger / wettelijke vertegenwoordiger in. Ben je 18 jaar of ouder, dan is het invullen van deze gegevens optioneel. Klik op de knop 'VOLGENDE' om door te gaan.

| САМВО                                                                                                    |                                                                            | FAQ ? Overzicht $\equiv$ Profiel $\Delta$ | Uitloggen 🖒 | × |
|----------------------------------------------------------------------------------------------------|----------------------------------------------------------------------------|-------------------------------------------|-------------|---|
| Gegevens<br>Gegevens<br>Eerste verzorger of wettelijke v                                                                                                | 2<br>∧<br>ertegenwoordiger                                                 | Aanmelden                                 |             |   |
| Vul de gegevens in van je verzorger of wettelijke vertegenwo<br>KIR. Nier om een verzorger of wettelijke vertegenwoordiger te<br>* AANAFELDING AFBREKEN | oordiger, zoals bijvoorbeeld je (pleeglouders.<br>ie te voegen (optioneel) |                                           |             |   |

Je kunt nu eventueel ook nog een tweede ouder / verzorger / wettelijke vertegenwoordiger toevoegen. Klik op de knop 'VOLGENDE' om door te gaan.

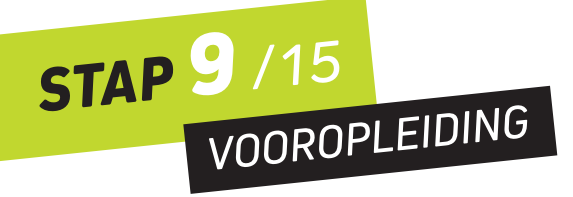

Als je bent ingelogd met DigiD, wordt jouw vooropleiding hier meestal automatisch ingevuld. Zo niet, vul deze dan zelf in. Controleer de gegevens en klik op de knop 'VOLGENDE' om door te gaan.

| САМВО                                                     |                                               | FAQ ? Overzicht 🎟 Profiel | ය Uitloggen එ |
|-----------------------------------------------------------|-----------------------------------------------|---------------------------|---------------|
| Cegevens                                                  | 2<br>Keuze                                    | Anmelden                  |               |
| Vooropleidingen                                           |                                               |                           |               |
| Controleer het overzicht van je vooropleidingen. Neem cor | ntact op met je school als deze niet kloppen. |                           |               |
| jouw vooropleiding                                        |                                               |                           |               |
| + Vooropleiding toevoegen                                 |                                               |                           |               |
| × AANMELDING AFBREKEN                                     |                                               | ← VORIGE VOLGENDE →       |               |

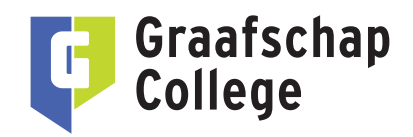

## **STAP 10** /15 AANMELDEN VOOR EEN OPLEIDING

In het overzicht zie je de gegevens van het profiel waar jij je nu voor gaat aanmelden. Controleer deze gegevens goed\* en klik op de knop 'VOLGENDE' om door te gaan.

\*TIP: is dit niet het profiel waar jij je voor wilt aanmelden? Ga dan naar de website van het Graafschap College (graafschapcollege.nl), klik op de knop 'AANMELDEN' op de pagina van het profiel dat je wilt gaan volgen en begin opnieuw.

| Image: Construction of the construction of the construc | САМВО                                        |                                                 |                                      | FAQ ? Overzicht ≡ | Profiel 🔱 | Uitloggen 🖒 |
|----------------------------------------------------------------------------------------------------|----------------------------------------------|-------------------------------------------------|--------------------------------------|-------------------|-----------|-------------|
| Controlleer de geselecteerde opleiding:<br>(unior) accountmanager (BOL) bij Economie & Dienstverlening (Doetinchem, JF Kennedylaan)<br>© Crebo 25132<br>© Leerweg BOL<br>© Niveau Middenkader/specialist (MBO-4)<br>© Locate JF Kennedylaan 49 7001EA Doetinchem<br>© Onderwijsaanbieder Economie & Dienstverlening<br>© Onderwijsaanbieder Economie & Dienstverlening                                                                                                    | <b>1</b><br>Gegevens                         | Keuze                                           | Aanmelden                            |                   |           |             |
| Controleer de geselecteerde opleiding.<br>(Junior) accountmanager (BOL) bij Economie & Dienstverlening (Doetinchem, J F Kennedylaan)<br>Crebo 25132<br>Crebo 25132<br>Di Leerveg BOL<br>Niveau Middenkader/specialist (MBO4)<br>Locatie J F Kennedylaan 49 7001 EA Doetinchem<br>Onderwijsaanbieder Economie & Dienstverlening<br>Pormele naam (Junior) accountmanager                                                                                                    | Opleiding                                    |                                                 |                                      |                   |           |             |
| (Junior) accountmanager (BOL) bij Economie & Dienstverfening (Doetinchem, J F Kennedylaan) <ul> <li>Crebo</li> <li>Crebo</li> <li>Diblerweg</li> <li>BOL</li> <li>Niveau</li> <li>Middenkader/specialist (MBO4)</li> <li>Locatie</li> <li>J F Kennedylaan 49 7001EA Doetinchem</li> <li>Doetnstverfening</li> <li>Onderwijsaanbieder</li> <li>Economie &amp; Dienstverfening</li> <li>Formele naam</li> <li>(Junior) accountmanager</li> </ul> <li>* VAMMELDMO AFBEREXT</li> <li> <ul> <li>Pormele</li> <li>Pormele</li> <li>Pormele</li> <li>Pormele</li> <li>Pormele</li> <li>Pormele</li> </ul> </li>                                                                                                    | Controleer de geselecteerde opleiding.       |                                                 |                                      |                   |           |             |
| Crebo 25132     Di Leenveg BOL     Niveau Middenkader/specialist (NBO4)     Di Locatie J F Kennedylaan 49 7001EA Dostinchem     Ondervijsaanbieder Economie & Dienstverhening     Dodervijsaanbieder Economie & Dienstverhening     (Junior) accountmanager                                                                                                    | (Junior) accountmanager (BOL) bij Economie 8 | & Dienstverlening (Doetinchem, J F Kennedylaan) |                                      |                   |           |             |
| VD Leerweg:     BOL       V Niveau     Middenkader/specialist (MBO4)       E Locatie     J F Kennedylaan 49 7001EA Doetinchem       M Onderwijsaanbieder     Economie & Dienstverfening       Onderwijsaanbieder     Economie & Dienstverfening       P Formele naam     (Junior) accountmanager                                                                                                    | 🕼 Crebo                                      |                                                 | 25132                                |                   |           |             |
| © Niveau     Middenkader/specialist (M804)       B Locatie     J F Kennedylaan 49 7001EA Doetinchem                                                                                                    | 🛱 Leerweg                                    |                                                 | BOL                                  |                   |           |             |
| Locate J F Kennedylaan 49 7001EA Doetinchem     Onderwijsaanbieder Economie & Dienstverlening     Formele naam     (junior) accountmanager                                                                                                    | Q Niveau                                     |                                                 | Middenkader/specialist (MBO4)        |                   |           |             |
| Conderwijsaanbieder Economie & Dienstverlening     Conomie & Dienstverlening     (Junior) accountmanager     (Junior) accountmanager     * AMMELDNO AFBEREX     * VORGE     VOLGENOX *                                                                                                    | 🖪 Locatie                                    |                                                 | J F Kennedylaan 49 7001EA Doetinchem |                   |           |             |
| CP         Formele naam         (Junior) accountmanager           * AMMELDING AFBEREN         * VORIGE         VOCIGENDE *                                                                                                    | f Onderwijsaanbieder                         |                                                 | Economie & Dienstverlening           |                   |           |             |
| * AANMELDING AFBREEN  * VORIGE VORIGE                                                                                                    | Formele naam                                 |                                                 | (Junior) accountmanager              |                   |           |             |
|                                                                                                    | × AANMELDING AFBREKEN                        |                                                 | VORIGE     VOLGENDE →                |                   |           |             |

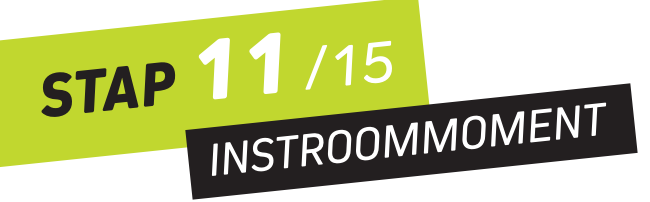

Kies hier het instroommoment, dus wanneer je wilt starten met de opleiding. Klik op de knop 'VOLGENDE' om door te gaan.

|                                                                          |            | 1                                       |
|--------------------------------------------------------------------------|------------|-----------------------------------------|
| САМВО                                                                    |            | FAQ ? Overzicht ≡ Profiel 名 Uitloggen 🖒 |
| Gegevens<br>Instroommoment<br>Kies een instroommoment voor je opleiding. | 2<br>Keuze | Aanmelden<br>O                          |
| O1 augustus 2022                                                         |            |                                         |
| * AANMELDING AFBREKEN                                                    |            | VORIGE VOLGENDE →                       |

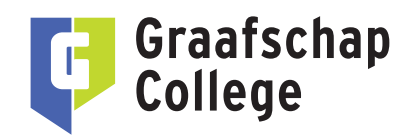

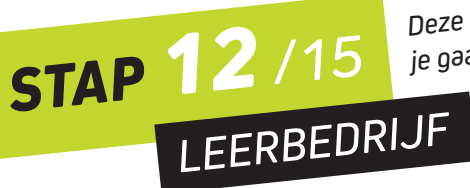

Deze stap doorloop je alleen als je je gaat aanmelden voor een BBL-profiel.

Vul hier de gegevens in van jouw leerbedrijf. Heb je nog geen leerbedrijf, kies dan 'Geen leerbedrijf bekend'. Klik op 'VOLGENDE' om verder te gaan.

| САМВО                                                                                                    |                                 |                                           | FAQ ? Overzicht 🚍 Pr | rofiel <u>A</u> Uitloggen 也 | K |
|----------------------------------------------------------------------------------------------------|---------------------------------|-------------------------------------------|----------------------|-----------------------------|---|
| 1                                                                                                    | 2                               | 3                                         |                      |                             |   |
| Gegevens                                                                                                    | Keuze                           | Aanmelden                                 |                      |                             |   |
|                                                                                                    |                                 | 0.0                                       |                      |                             |   |
| Leerbedrijf                                                                                                    |                                 |                                           |                      |                             |   |
| handmatig in. Heb je nog geen leerbedrijf, kies                                                                                                    | s dan 'Geen leerbedrijf bekend' | steode en nushammer, of variae gegevens   |                      |                             |   |
| handmatig in. Heb je nog geen leerbedrijf, kie:<br>Bedrijf opzoeken<br>Nog geen leerbedrijf gekozen.                                                                                           | dan 'Geen leerbedrijf bekend'   | accore en numerinaria, or var de gegevens |                      |                             |   |
| handmatig in. Heb je nog geen leerbedrijf, kies<br>Bedrijf opzoeken<br>Nog geen leerbedrijf gekozen.<br>Postcode *                                                                             | s dan 'Geen leerbedrijf bekend' | acooc or numerici o vi o cegorenz         |                      |                             |   |
| handmatig in. Heb je nog geen leerbedrijf, kies Bedrijf opzoeken Nog geen leerbedrijf gekozen. Postcode * Hulsnummer *                                                                         | s dan 'Geen leerbedrijf bekend' |                                           |                      |                             |   |
| handmatig in. Heb je nog geen leerbedrijf, kies<br>Bedrijf opzoeken<br>Nog geen leerbedrijf gelozen.<br>Postcode *<br>Hulsnummer *                                                             | s dan 'Geen leerbedrijf bekend' |                                           |                      |                             |   |
| handmatig in. Heb je nog geen leerbedrijf, kie<br>Bedrijf opzoeken<br>Nog geen leerbedrijf gelozen.<br>Postcode *<br>Huisnummer *<br>O Bedrijf handmatig invullen.                             | s dan 'Geen leerbedrijf bekend' |                                           |                      |                             |   |
| handmatig in. Heb je nog geen leerbedrijf, kie<br>Bedrijf opzoeken<br>Nog geen leerbedrijf gekozen.<br>Postcode *<br>Hulsnummer *<br>O Bedrijf handmatig invullen<br>O Geen leerbedrijf bekend | s dan 'Geen leerbedrijf bekend' | Q 2016EN                                  |                      |                             |   |

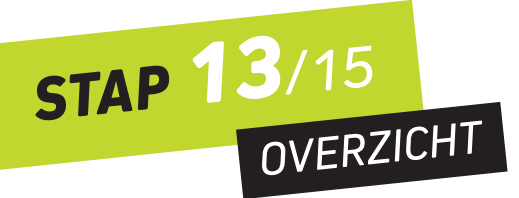

In het overzicht zie je jouw gegevens en opleidingskeuze, controleer deze zorgvuldig.

Wil je nog iets aanpassen? Klik dan op 'Bewerken'.

Klopt het overzicht? Klik dan op 'VOLGENDE' om door te gaan. -----

| CAMBO                                                                                                    |            | FAQ ? Overzicht $\equiv$ | Profiel 🔏 U | Uitloggen 🖒 |
|----------------------------------------------------------------------------------------------------|------------|--------------------------|-------------|-------------|
| Cegevens Reuze                                                                                                 | Anmelden   |                          |             |             |
| )<br>Jit is het overzicht van jouw gegevens en keuze, controleer deze zorgvuldig. Klik vervolgens op volgende. |            |                          |             |             |
| Contactgegevens                                                                                                | Bewerken 🥒 |                          |             |             |
| E-malladres<br>Mobiel nummer<br>Telefoonnummer                                                                 |            |                          |             |             |
| A Persoonsgegevens                                                                                             | Bewerken 🥒 |                          |             |             |
| Roepnaam<br>Voornamen<br>Tussenvoegsel<br>Achternaam<br>Geboortedatum<br>Geslacht                              |            |                          |             |             |
| Adressegevens                                                                                                  | Rewerken / |                          |             |             |

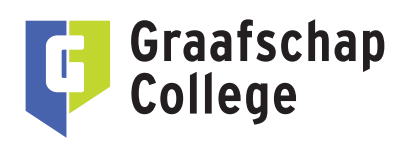

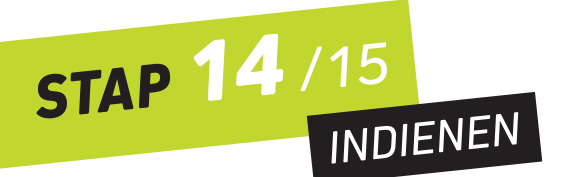

Klik op de knop 'AANMELDING INDIENEN' om je aanmelding via CAMBO af te ronden.

Je ontvang hierna een e-mail met een bevestiging dat je je hebt aangemeld bij het Graafschap College.

| САМВО                                                    |                                            | FAQ ? Overzicht = Profiel 요 Uitloggen 🖒      |  |
|----------------------------------------------------------|--------------------------------------------|----------------------------------------------|--|
| 1<br>Gegevens                                            | 2<br>Keuze                                 | Aanmelden                                    |  |
| Indienen                                                 |                                            |                                              |  |
| Dien hier je aanmelding voor de opleiding (Junior) accou | ntmanager (BOL) bij Graafschap College (Di | linchem) met startdatum 01 augustus 2022 in. |  |
| * AANMELDING AFBREKEN                                    |                                            | ← VORIGE                                     |  |

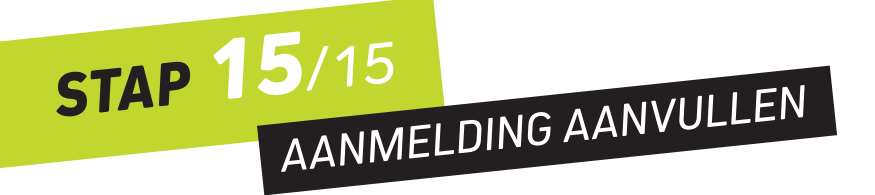

Je keert nu automatisch terug naar de website van het Graafschap College (dit kan een paar seconden duren).

| Graafschap Aanmelden<br>College<br>Atal een suit                                                                                                    | VRAGEN OF HULP NODIG?                                                                                                    |
|----------------------------------------------------------------------------------------------------|----------------------------------------------------------------------------------------------------|
| Aanmelding aanvullen                                                                                                    | Heb je vragen of hulp nodig bij het aanmelden?<br>Klik dan <u>hiet</u> voor meer informatie die je stap<br>voor stap holpt bij hit aanmelden. |
| same inclusion revenues<br>Relatort toor ja annoteding by CAMBO.<br>Wy rangem in un one anatal annullande gegewens in te vullen on je aannelding completet te makee.<br>Et kninnoort en "Develord" on je aannelding velkelig af te nonden | Kom je er toch niet uit? Neem dan gerust contact met ons op:                                                                                  |
| Volgendo                                                                                                    | Doetinchem, J.F. Kennedykaan<br>E kennedykaaneconomie@graafschapcollege.nl<br>T 0314-353500                                                   |

Om je aanmelding compleet te maken, heeft het Graafschap College nog een aantal aanvullende gegevens van je nodig. Klik op 'Volgende' om door je aanmelding heen te klikken en deze verder aan te vullen.

Heb je alles gecontroleerd en aangevuld?

Geef dan bij de laatste stap 'Samenvatting' akkoord en klik op 'Verzenden'.

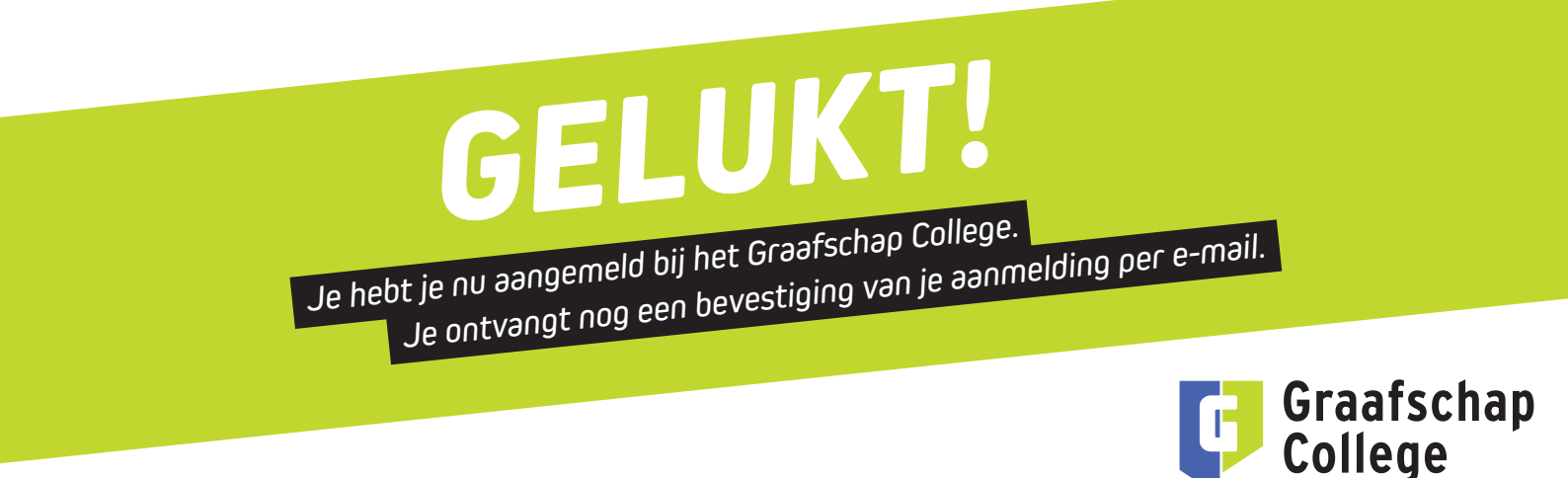